## Etanol (Etil Alkol) ve Metanol Alımı için Yapılacak İşlemler

Proje yürütücüsü proje başvurusunda teknik özelliklerini ve bütçesini belirttiği Etanol/Metanol alımı için belirtilen bütçeyi aşmayacak kadar Avans Talebi yapar. Proje kartı > Harcama işlemleri > Harcama Talebi Oluştur > Genel Satın Alma Talebi Oluştur sekmesi seçildikten sonra sayfanın aşağısında Avans Talebi Yapmak İstiyorum seçilerek yapılır. Satın alma talebi ıslak imzalı olarak BAP Koordinatörlüğü'ne teslim edildikten sonra avans süreci başlar.

- Avans hesaba geçtikten sonra BAP Koordinasyon Birimi <u>bap.satinalmatip@istanbul.edu.tr</u> mail adresine "...... TL bütçeli avansın kurumsal banka (BAPSİS'te tanımlı olan) hesabına geçtiğini belirterek, ...... ID'li proje kapsamında Etanol/Metanol alımı için Tarım ve Orman Bakanlığı Alkol Ticaret Platformuna (ATİP) giriş için yetkilendirilmem ile ilgili sürecin başlatılmasını talep ediyorum." açıklamalı e-posta gönderir.
- 2. Alkol Ticaret Platformuna (ATİP) giriş için proje yürütücüsünün yetkilendirilmesi süreci BAP Koordinatörlüğü tarafından ilgili form doldurularak Tarım ve Orman Bakanlığı'na EBYS üzerinden yetkilendirme talep yazısı hazırlanarak başlatılır. (Bu yazı EBYS üzerinden proje yürütücüsüne de gönderilir.) Proje yürütücüsü, bu yazı Tarım ve Orman Bakanlığı'na iletildikten 3-4 gün sonra, E-Devlet üzerinden ATİP' e girme yetkisine sahip olacaktır.
- 3. Proje yürütücüsü tarafından E-Devlet üzerinden arama bölümüne Alkol Ticaret Platformu yazıldığında çıkan aşağıdaki adresten "**Uygulamaya Git**" seçilmelidir. Giriş yapılırken tüzel kişi seçilmemelidir.

2 Tarım ve Orman Bakanlığı/Alkol Ticaret Platformu

https://www.turkiye.gov.tr/tob-alkol-ticaret-platformu-8178

4. Yetkilendirdiğim firma Listesinde isminize açılmış firma adı olarak "İ.Ü. Strateji Geliştirme Daire Başkanlığı" olan seçeneği seçiniz.

| TÜR<br>TAR        | KİYE CUMHURİYETİ<br><b>IM VE ORMAN BAKANLI</b> Ç | ATIP<br>Alkol Ticaret Platformu                                        | TADAB<br>Trise va Auf Batter Bagharia      |
|-------------------|--------------------------------------------------|------------------------------------------------------------------------|--------------------------------------------|
| Yetkilendiri      | diğim Firma Listesi                              |                                                                        | North Ara                                  |
| işlemler<br>> Seç | Ad Soyad                                         | <ul> <li>Firma</li> <li>1.0. strateji geliştirme daire bşk.</li> </ul> | Conay Tarihi     I     30.10.2024 11:44:40 |
| Toplam: 1 kayıt   | 1 – 1 arası gösteriliyor                         |                                                                        |                                            |

5. Arz/Talep işlemlerinden "Yeni Talep" butonunu basınız.

| ATTP ==                   |                  | · İ.Ü. STRATEJİ GELİŞTİRME DAİRE BŞK. |
|---------------------------|------------------|---------------------------------------|
| 🕃 Stok İşlemleri 🧹        | FIRMA DUYURULARI |                                       |
| 📜 Arz/Talep İşlemleri 🛛 < |                  |                                       |
| Q Talep İslemleri         |                  |                                       |

6. Ürünü satış yetkisi olan firmalar listelenecektir. Alım yapacağınız firmayı seçiniz.

| 🗧 Stok İşlemleri      | <   | 睿 Satıcı Firi | ma Listesi          |                                                                                      |                 | $\sim$ |
|-----------------------|-----|---------------|---------------------|--------------------------------------------------------------------------------------|-----------------|--------|
| 📜 Arz/Talep İşlemleri | < - |               |                     |                                                                                      |                 | _      |
| O Talep İşlemleri     |     | Sayfada 10    | √ kayıt göste       | r                                                                                    | sol             |        |
| < Depodan Talep       |     | İşlemler      | Vergi No 💵          | Firma Ûnvan                                                                          | Mersis No       | ļģ     |
| 🛡 Yetki İşlemleri     | <   | » Seç         | 7730360283          | SOLVAN TEKNIK SİSTEMLER TIBBİ CİHAZLAR İNŞAAT TAŞIT SANAYİ VE TİCARET ANONİM ŞİRKETİ | 077303602830001 | 0      |
|                       |     | » Seç         | 7730868480          | SOLVENT LABORATUVAR KİMYASALLARI VE CİHAZLARI SANAYİ TİCARET LİMİTED ŞİRKETİ         | 077308684800000 | 1      |
|                       |     | Toplam: 2 kay | ıt   1 – 2 arası gö | steriliyor                                                                           | < 1             | >      |

7. Almak istediğiniz ürünü/ürünleri belirleyiniz ve firma ile irtibata geçip proje bütçesi limitleri için ürünün kalıp kalmadığını teyit ediniz. (Ürün kodları için firmadan yardım talep edilebilir.) İstenilen ürün projedeki miktar ve özelliğine uygun olarak seçilmelidir. Miktar belirterek ürün seçtikten sonra ürün sayfanın altında seçilen listede görünecek olup, "**Ürün Talep Et**" butonuna basınız.

| 🗧 Stok Işlemleri                           | - R | 딸 Talep Bilgisi                                                                 |                   |                  |                                        |        |                       |                      |        |               | C Listeye Dôn   |
|--------------------------------------------|-----|---------------------------------------------------------------------------------|-------------------|------------------|----------------------------------------|--------|-----------------------|----------------------|--------|---------------|-----------------|
| 🐂 Arz/Talep Işlemleri<br>🛛 Talep İşlemleri | <   | Talep No<br>Satuci Firma                                                        | 1e<br>AN          | 7fe89a<br>IALİTİ | a-241025110722<br>K KİMYA VE LABARATUA | AR CİH | IAZLARI SANAYİ TİCA   | ARET LİMİTED ŞİRKETİ |        |               |                 |
| 🕅 Yetki İşlemleri                          | ×   | Talep Tarihi<br>Durum                                                           | 25<br>Tal         | .10.20<br>ep Ol  | 24 11:07:22<br>uşturuluyor             |        |                       |                      |        |               |                 |
|                                            |     | E Ürün Listesi<br>Sate Firma<br>ANALITIK KİMYA VE LABARATUAR CİH<br>Örün Sektör | AZLARI SANA       | VI TIC           | aret limited şîrketî                   | Mersi  | is No : 0068077543400 | 0015                 |        |               | ×               |
|                                            |     | Ürün 1                                                                          | Marka             | 12               | Ürün Kodu                              | 19     | Ambalaj Hacim 🕼       | Alkol Derecesi 🕼     | Miktar | Ölçü Birimi 💵 | Q Bul           |
|                                            |     | Tarımsal Etil Alkol - Analiz Amaçlı -<br>Ambalajlı - Denatüre Edilmemiş         | analitik<br>Kimya |                  | ET0003025P                             | 2      | 25                    | 96                   | Miktar | Adet          | 🖺 Ürün Talep Et |
|                                            |     | Metanol - Analiz Amaçlı - Ambalajlı -<br>Denatüre Edilmemiş                     | ANALİTİK<br>KİMYA |                  | ME03064000                             | 4      | ı.                    | 99                   | Miktar | Adet          | 🖺 Ürün Talep Et |

8. Talep Edilen Ürün Listesinin sağ tarafında yer alan "Talep Oluştur" butonuna basınız.

| Arz/Talep İşlemleri                 | <ul> <li>Tarımsal Etil Alkol - Analiz Amaçlı -<br/>Ambalajlı - Denatüre Edilmiş (ÖD3)</li> </ul>                  | теккім | ÖKM.ÍS.TK.200650.05001 | 1 5             | 96               | Miktar | Adet          | 🖺 Ürün Talep Et         |
|-------------------------------------|----------------------------------------------------------------------------------------------------|--------|------------------------|-----------------|------------------|--------|---------------|-------------------------|
| <ul> <li>Talep İşlemleri</li> </ul> | Tarımsal Etil Alkol - Analiz Amaçlı -<br>Ambalajlı - Denatüre Edilmiş (ÖD3)                                       | теккім | ÖKM.İZ.TK.200650.05001 | 1 5             | 96               | Miktar | Adet          | 🖺 Ürün Talep Et         |
|                                     | Metanol - Analiz Amaçlı - Ambalajlı -<br>Denatüre Edilmemiş                                                       | теккім | TK.120320.02501        | 2.5             | 99.5             | Miktar | Adet          | 🖺 Ürün Talep Et         |
|                                     | Toplam: <b>118</b> kayıt   1 - 118 arası gösteri                                                                  | liyor  |                        |                 |                  |        |               |                         |
|                                     | Toplam: 118 kayıt   1 - 118 arası gösteri<br>👾 Talep Edilen Ürün Listesi                                          | liyor  |                        |                 |                  |        |               | Co Talep Oluş           |
|                                     | Toplam: <b>118</b> kayıt   1 - 118 arası gösteri<br><b>Talep Edilen Ürün Listesi</b><br>Sayfada 10 v kayıt göster | liyor  |                        |                 |                  |        |               | Talep Oluş<br>Hızlı Ara |
|                                     | Toplam: 118 kayıt   1 - 118 arası gösteri<br>Talep Edilen Örün Listesi<br>Sayfada 10 v kayıt göster<br>Örün       | liyor  | ↓≛ Ūrün Kodu ↓\$       | Ambalaj Hacim 💵 | Alkol Derecesi 1 | Miktar | Ölçü Birimi 🌡 | Talep Oluş<br>Hızlı Ara |

9. Talep Oluştur seçildiğinde ürünün teslim edileceği proje yürütücüsünün bulunduğu birimin girileceği ekran açılacak olup **"Kaydet**" butonuna basınız.

| ALKOL TİCARET PLATFORMU | Denatüre Edilmemiş Talep                                                                          | Oluştur                 |       |                      |                       | ×                |        | _             |                       |
|-------------------------|---------------------------------------------------------------------------------------------------|-------------------------|-------|----------------------|-----------------------|------------------|--------|---------------|-----------------------|
| 🗐 Stok İşlemleri 🤇      | Metanol - Analiz Amaçlı - Amt<br>Denatüre Edilmemiş<br>ANA                                        | Firma<br>LÍTÍK KÍMYA VE | ABAR  | ATUAR CİHAZLARI S    | anayî tîcaret limîted | ) SİRKETİ Mersi  | Miktar | Adet          | 🖺 Ūrūn Talep Et       |
| 📜 Arz/Talep İşlemleri 🤇 | Tarımsal Etil Alkol - Analiz Ama<br>Ambalajlı - Denatüre Edilmiş (İ                               | irma<br>ETTEPE ÜNİVERS  | ITESI | STRATE I GELIST DAI  | RE RASKANI Verni No   | 4540016259       |        | Adet          | 🖹 Ürün Talep Et       |
| 🗸 talep glemlen         | Tarımsal Etil Alkol - Analiz Ama<br>Ambalajlı - Denatüre Edilmiş (f                               | mat Adresi              |       | 5110 (L.S. GLUÇ1.D.) | neb gio ne - regi no  | ×                | Miktar | Adet          | 🖺 Grün Talep Et       |
|                         | Metanol - Analiz Amaçlı - Amt<br>Denatüre Edilmemiş                                               |                         |       |                      | ×Vazge                | c 🖪 Kaydet       |        | Adet          | 🖹 Ürün Talep Et       |
|                         | Toplam: 118 kayıt   1 - 118 arasıyasını<br>Talep Edilen Ürün Listesi<br>Sayfada 10 v kayıt göster |                         |       |                      | _                     |                  | _      |               | Talep Oksytur         |
|                         | Ürün                                                                                              | 1‡ Marka                | Ιž    | Ürün Kodu 🕼          | Ambalaj Hacim 🕼       | Alkol Derecesi 💵 | Miktar | Ölçü Birimi 💵 | İşlemler              |
|                         | Metanol - Analiz Amaçlı - Ambalajlı -<br>Denatüre Edilmemiş                                       | ANALİTİK<br>KİMYA       |       | ME03042500           | 2.5                   | 99               | 1,     | Adet          | EF Guncelle<br>IX Sil |
|                         | Toplam: 1 kayıt   1 - 1 arası gösteriliyor                                                        |                         |       |                      |                       |                  |        |               | (1)                   |

- 10. Böylece talep oluşturulmuş olup, seçilen ürünler firmanın talep ekranına düşer. Firma 3 gün içinde fatura ile birlikte ürünleri teslimat adresine teslim etmelidir.
- 11. Ürün teslim alındıktan sonra proje yürütücüsü E-devlet kanalıyla tekrar ATİP platformuna girip **"Arz Talep İşlemleri**"ni seçiniz.

| 🗧 Stok İşlemleri                     | ¢. | Q Talep Aram            | <b>a</b> Detaylı Arama    |                                                                                 |                  |                     |
|--------------------------------------|----|-------------------------|---------------------------|---------------------------------------------------------------------------------|------------------|---------------------|
| 📜 Arz/Talep İşlemleri                | <  | Durum                   |                           |                                                                                 |                  | ×                   |
| © Talep İşlemleri<br>≪ Depodan Talep |    | Satıcı Firma Ünv        | an                        |                                                                                 |                  |                     |
| 🛡 Yetki İşlemleri                    | х. | Talep Numarası          |                           |                                                                                 |                  | Q Bul               |
|                                      |    | <b>≡ Talepler</b> Liste | í.                        |                                                                                 |                  | + Yeni Talep        |
|                                      |    | Sayfada 10              | √ kayıt göster            |                                                                                 |                  | Hızlı Ara           |
|                                      |    | İşlemler                | Talep No 🕼                | Satici Firma                                                                    | Durum 🕼          | Talep Tarihi 🛛 🛔    |
|                                      |    | İşlemler ~              | ebdba810-<br>241106161434 | SOLVENT LABORATUVAR KİMYASALLARI VE CİHAZLARI SANAYİ TİCARET LİMİTED<br>ŞIRKETİ | Talep<br>İşlemde | 06.11.2024<br>16:14 |
|                                      |    | İşlemler ~              | ebdba810-<br>241106144905 | SOLVENT LABORATUVAR KİMYASALLARI VE CİHAZLARI SANAYİ TİCARET LİMİTED<br>ŞIRKETİ | Talep İade       | 06.11.2024<br>14:49 |

12. İşlemler menüsünden "Detay" seçiniz.

| Stok İşlemleri <                     | Q Talep Arama Detayl    | lı Arama              |                                                                                 |                  |                     |
|--------------------------------------|-------------------------|-----------------------|---------------------------------------------------------------------------------|------------------|---------------------|
| Arz/Talep İşlemleri <                | Durum                   |                       |                                                                                 |                  | × 🗉                 |
| Ə Talep İşlemleri<br>S Depodan Talep | Satıcı Firma Ünvan      |                       |                                                                                 |                  |                     |
| Yetki İşlemleri <                    | Talep Numarası          |                       |                                                                                 |                  |                     |
|                                      |                         |                       |                                                                                 |                  | Q Bul               |
|                                      | <b>≔ Talepler</b> Liste |                       |                                                                                 |                  | + Yeni Talep        |
|                                      | Sayfada 10 v kayıt      | t göster              |                                                                                 |                  | Hızlı Ara           |
|                                      | İşlemler Ta             | alep No 🕸             | Satici Firma                                                                    | Durum 🕼          | Talep Tarihi 🗍      |
|                                      | lşlemler ~ ebd          | iba810-<br>196161434  | SOLVENT LABORATUVAR KİMYASALLARI VE CİHAZLARI SANAYİ TİCARET LİMİTED<br>ŞİRKETİ | Talep<br>İşlemde | 06.11.2024<br>16:14 |
|                                      | Typerment v Boa<br>241  | 100810-<br>1106144905 | SOLVENT LABORATUVAR KİMYASALLARI VE CİHAZLARI SANAYİ TİCARET LİMİTED<br>ŞİRKETİ | Talep lade       | 06.11.2024<br>14:49 |

13. Tarafınıza teslim edilen ürünler görüntülenir.

| ok işlemleri      | Ürün                                                                                | Marka 📑        | Ürün Kodu 💵  | Ambalaj Hacim 💵         | Alkol Derecesi | Miktar 10 | Kalan Miktar 🕼 | Teslim Miktarı 🔢 | Ölçü Birim   |
|-------------------|-------------------------------------------------------------------------------------|----------------|--------------|-------------------------|----------------|-----------|----------------|------------------|--------------|
| z/Talep İşlemleri | Tarımsal Etil<br>Alkol – Analiz                                                     | ISOLAB         | 920.026.2500 | 2.5                     | 99.9           | 2         | 0              | 0                | Adet         |
| alep işlemleri    | Amaçlı -                                                                            |                |              |                         |                |           |                |                  |              |
| epodan Talep      | Ambalajlı -<br>Denatüre                                                             |                |              |                         |                |           |                |                  |              |
| tki İşlemleri     | Edilmemiş                                                                           |                |              |                         |                |           |                |                  |              |
|                   | Tarımsal Etil<br>Alkol – Analiz<br>Amaçlı –<br>Ambalajlı –<br>Denatüre<br>Edilmemiş | ISOLAB         | 920.052.5000 | 5                       | 96             | 3         | 0              | 0                | Adet         |
|                   | Toplam: 2 kayıt                                                                     | 1 – 2 arası gö | isteriliyor  |                         |                |           |                |                  | < 1 >        |
|                   | A Hareket Li                                                                        | stesi          |              |                         |                |           |                |                  |              |
|                   | Savfada 10                                                                          | ✓ kayıt göste  | er           |                         |                |           |                |                  | Hızlı Ara    |
|                   | Saylada                                                                             |                |              |                         |                |           |                |                  |              |
|                   | İşlemler                                                                            | İrsaliye       | No J≛ Sat    | tıcı Firma Stok Çıkış A | dresi          |           |                | ]∲ Durum ]∳      | İşlem Tarihi |

## 14. "Teslim Al" seçeneği seçiniz.

| Toplam: 2 kayıt | 1 - 2 arası gösteriliyor           |                                |          |           |
|-----------------|------------------------------------|--------------------------------|----------|-----------|
|                 |                                    |                                |          |           |
| A Hareket Lis   | itesi                              |                                |          |           |
|                 |                                    |                                |          |           |
| Sayfada 10      | <ul> <li>✓ kayıt göster</li> </ul> |                                |          | Hızlı Ara |
| Sayfada 10      | ✓ kayıt göster İrsaliye No ↓#      | Satıcı Firma Stok Çıkış Adresi | Durum 19 | Hizli Ara |

15. Ürünleri onaylayınız.

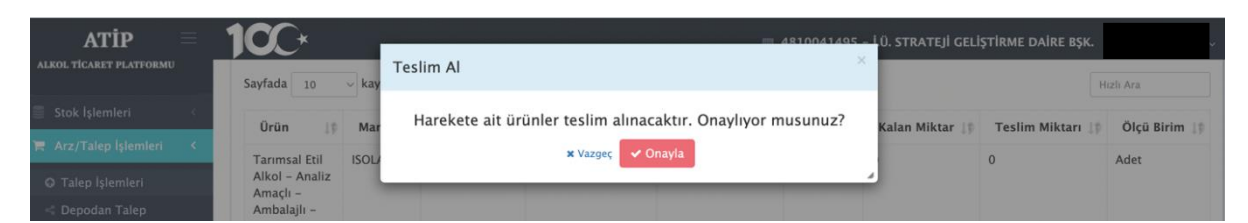

16. "Dosya İndir" seçeneğinden, dilerseniz İrsaliye/Faturanızı indirip işlemi tamamlayınız.

| Sayfada 10                                                                                | ~ kayıt ç | göster       |                 |                  |                |                   | Hizli /  | Ara           |
|-------------------------------------------------------------------------------------------|-----------|--------------|-----------------|------------------|----------------|-------------------|----------|---------------|
| Ürün ⊥‡                                                                                   | Marka 📑   | Ürün Kodu ⊥‡ | Ambalaj Hacim 🗍 | Alkol Derecesi 🕼 | Talep Miktar 🕼 | T. Kalan Miktar 💵 | Miktar 🕼 | Ölçü Birim ↓† |
| Tarımsal<br>Etil Alkol<br>- Analiz<br>Amaçlı -<br>Ambalajlı<br>-<br>Denatüre<br>Edilmemiş | ISOLAB    | 920.026.2500 | 2.5             | 99.9             | 2              | 0                 | 2        | Adet          |
| Tarımsal<br>Etil Alkol<br>- Analiz<br>Amaçlı -<br>Ambalajlı<br>-<br>Denatüre<br>Edilmemiş | ISOLAB    | 920.052.5000 | 5               | 96               | 3              | 0                 | 3        | Adet          |

17. Ürün teslim alındığında fatura da teslim alınarak avans kapatma işlemleri için BAP Koordinasyon Biriminde ilgili projenin satın alma personeli ile iletişime geçiniz. Avans bir ay içerisinde kapatılmalıdır. Avans kapatma işlemleri için detaylı bilgiye BAPSİS > <u>Gerekli Belgeler</u> > Satın Alma/Harcama Süreçleri Belgeleri > Satın Alma Süreçlerinin Tamamlanması dokümanından ulaşabilirsiniz.